### SFR BUSINESS

## PACK BUSINESS UNIFIE GUIDE UTILISATEUR POLY PIEUVIE Trio 8300

Mai 2024

Ce document et les informations qu'il contient sont la propriété d'Altice France. Il ne doit pas être utilisé à d'autres fins que celles pour lequel il a été établi et transmis. Il ne peut être ni reprodui ni divulqué à des tiers, en tout ou partie, sous quelque forme que ce soit, sans l'accord préalable exprès et écrit du groupe.

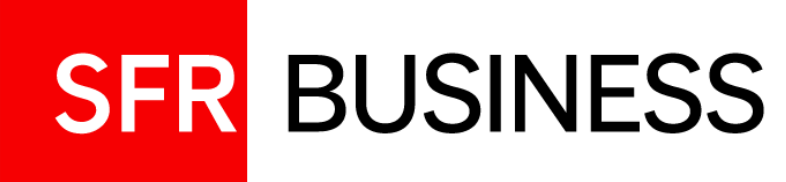

# Présentation de la pieuvre

Ecran principal et accès au menu

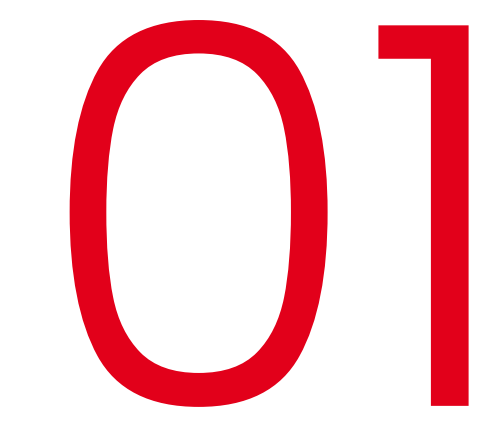

#### **Présentation de la pieuvre Poly Trio 8300** Fonctions Principales

#### La pieuvre est un téléphone sans combiné fonctionnant uniquement en mode haut-parleur.

- Elle fonctionne en appelant un numéro de conférence téléphonique dédié ou en utilisant la fonction de fusion d'appels pour monter des confcall à 5 participants.
- A l'aide de sa connectivité Bluetooth ou USB, elle peut être utilisée comme une simple enceinte

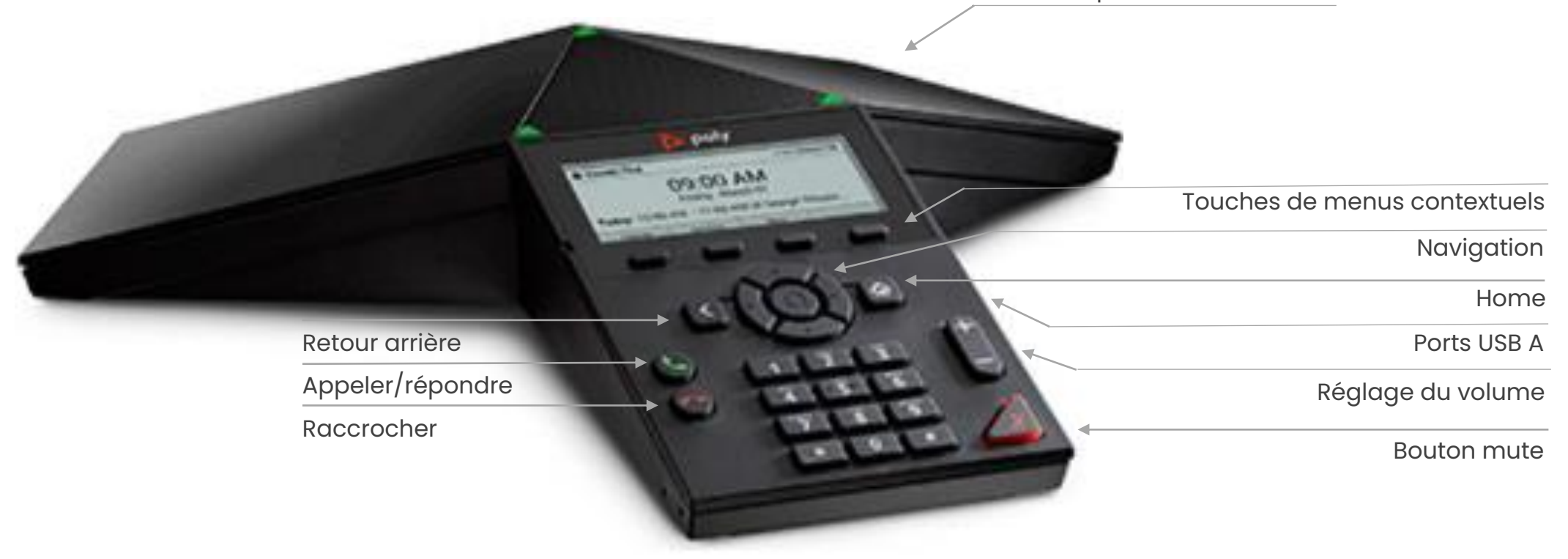

Ecran 3,5" pouces rétro-éclairé

#### Ecran par défaut

01

Menus contextuels au repos (pas d'appel en cours)

#### Affichage par défaut

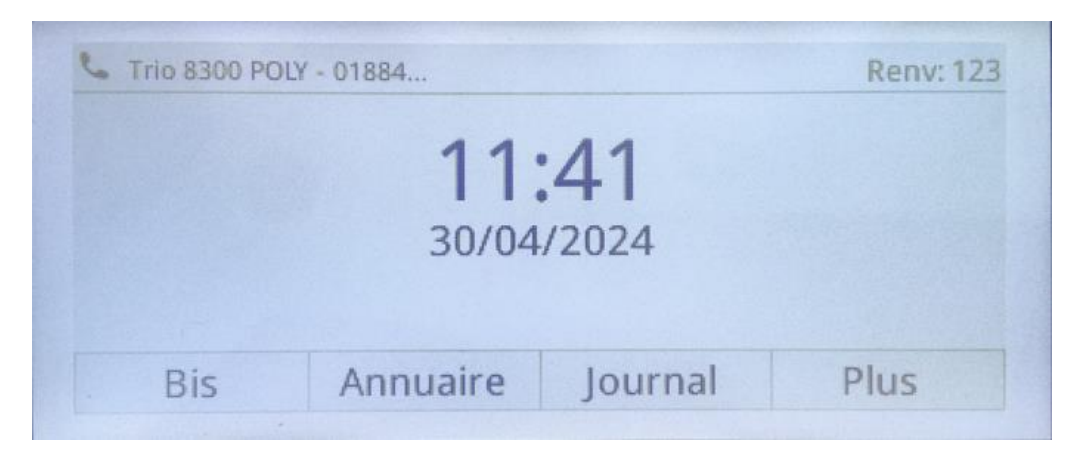

Rappeler Accès à Historique Menus le dernier l'annuaire de des appels suivants numéro l'entreprise composé

# Trio 8300 POLY - 01884... +33188477659

NPD

Plus ...

30/04/2024

NParc

Renvoi

Configurer Déparquer Ne pas Menus ses renvois un appel déranger précédents d'appels : immédiat, sur occupation et sur nonréponse

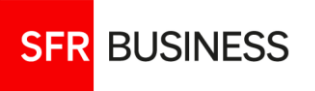

Plus

#### Ecran d'accès aux réglages du téléphone

Accès au menu principal par le bouton home 🚳

#### Menu partie 1

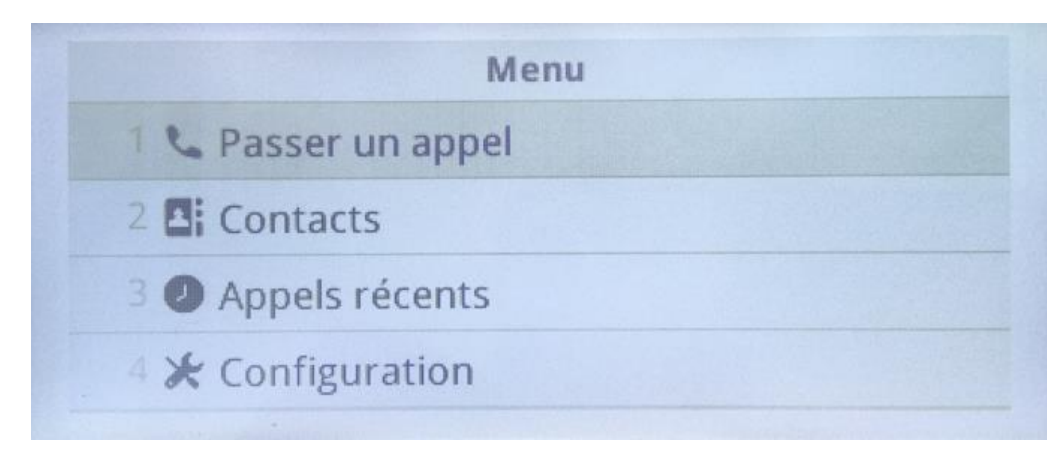

Permet d'accéder à :

- 1. Ecran de numérotation
- 2. Annuaire de l'entreprise
- 3. Historique des appels
- 4. Configuration du téléphone

#### Menu partie 2

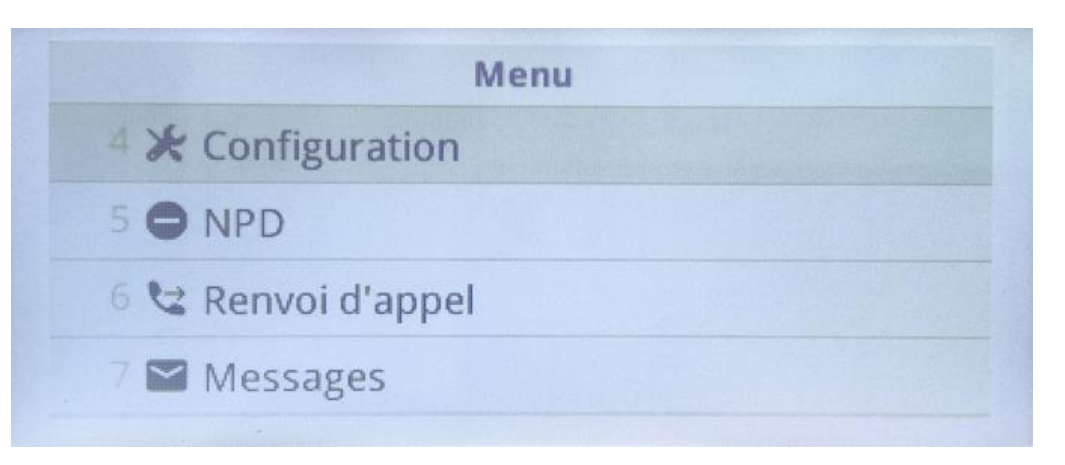

- 4. Configuration du téléphone
- 5. Activer/désactiver la fonction ne pas déranger
- 6. Configuration des renvois
- 7. Accès direct à la messagerie

01

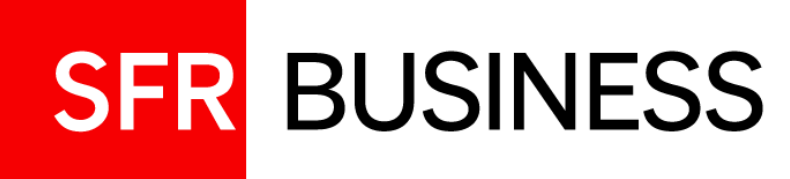

# Passer et terminer un appel

Annuaire, journal d'appels

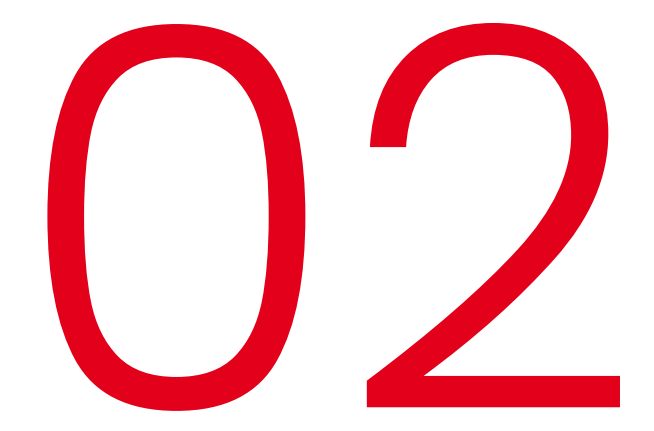

#### 02 Appeler Lancer un appel, répondre à un appel et raccrocher

#### Passer un appel

| Trio 8300 PO            | LY - 01884 | 2 4          | ALCOLOG    |
|-------------------------|------------|--------------|------------|
| 064233651               | 2          | 103          | TWO IS NOT |
| ℃ 06                    |            | - A          | 1.101      |
| 0684343                 | 813        | Finance ARGE | D          |
| <b>0</b> 60 <b>06</b> 3 |            | CCX500 POLY  |            |
| Appel                   | Annuler    | <<           |            |

Depuis l'écran d'accueil :

- Utiliser le clavier pour composer un numéro
- Ou rechercher un contact dans l'annuaire
- Ou sélectionner un numéro dans le journal Puis lancer l'appel depuis le menu contextuel ou avec le bouton d'appel du clavier.

#### De:Finance ARGEO 343813 Entrant... Répondre Rejeter Renvoyer Plus Ligne:Trio 8300 POLY - 0188477659 1 Appel De:Finance ARGEO 343813

**Recevoir un appel** 

#### Raccrocher

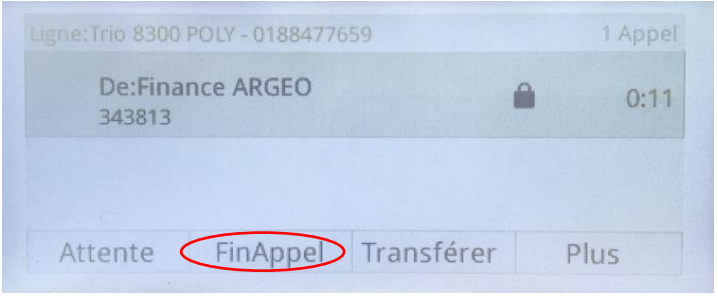

**Répondre** : « Répondre » dans le menu contextuel ou bouton décrocher

**Refuser l'appel** : « Rejeter » dans le menu contextuel ou utiliser le bouton raccrocher.

**Raccrocher** : « FinAppel » dans le menu contextuel ou utiliser le bouton raccrocher du clavier.

SFR BUSINESS

#### Appeler Utiliser l'annuaire pour lancer, ajouter un appel ou réaliser un transfert d'appel

#### L'annuaire renvoie les lignes de l'entreprise :

- Il n'est pas possible de rentrer des contacts localement.
- Il n'est pas possible d'afficher la liste des lignes de l'entreprise sous forme de répertoire

#### Accéder à l'annuaire

Menu principal : « 2 Contacts » puis répertoire de l'entreprise

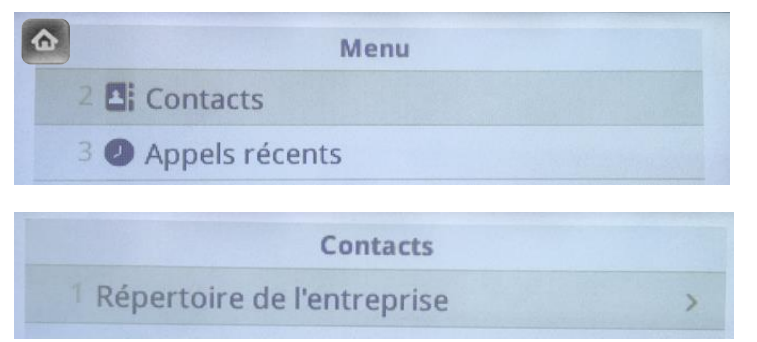

Ou depuis l'écran principal et le menu contextuel « Annuaire »

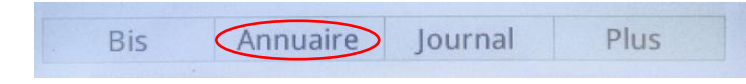

#### Utiliser l'annuaire

| Rech                | ercher (A  | bc/ASCII)    |                  |
|---------------------|------------|--------------|------------------|
| 1                   |            |              | Ŭ                |
|                     |            |              |                  |
|                     |            |              |                  |
|                     |            |              |                  |
|                     |            |              |                  |
| RechAvancée         |            | Mode         | Encodage         |
|                     |            |              | U                |
| Adi                 |            |              | 0                |
| · · · · ·           |            |              | C                |
|                     |            |              |                  |
|                     |            |              |                  |
|                     |            |              |                  |
|                     |            |              |                  |
|                     |            |              |                  |
| RechAvancee Sour    | nettre     | > <<         | Plus             |
|                     |            |              |                  |
|                     |            |              | (3)              |
| D Accurail Manhatia |            |              |                  |
| Accuell Marketin    | ng de num  | , groupe d   | appel, 60077     |
| Accueil ToineImmo   | o groupe d | appel, group | e d appel, 60061 |
| 🔁 Accueil Vocal M   | Aarketin   | g, AVI, 500  | 50               |
| Appel RichA         | vancée     | Afficher     |                  |
| ripper .            |            |              |                  |

Ecran de recherche du répertoire de l'entreprise :

« **RechAvancée** » permet d'affiner la recherche sur plus de critères

« Mode » permet de saisir des chiffres.

Saisir une chaîne de caractères contenus dans le nom, le prénom ou le numéro du contact.

Faire « **Soumettre** » pour récupérer tous les contacts contenant cette chaîne

Sélectionner le contact et faire « **Appel** ». « Afficher » permet d'obtenir le détail des contacts

Astuce : dans le menu Configuration/Configuration de base/1-préférences/3-Répertoire de l'entreprise/1-Afficher la persistance, on peut choisir de garder en mémoire ou non la dernière recherche annuaire.

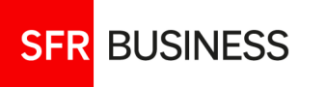

#### Le journal d'appels contient tout l'historique des appels passés reçus et manqués.

- Il est possible de lancer un appel directement depuis le journal d'appels
- Le journal d'appel est gérable : affichage personnalisé, suppression de tout ou partie du journal

#### Accéder au journal d'appels

Menu principal « Appels récents »

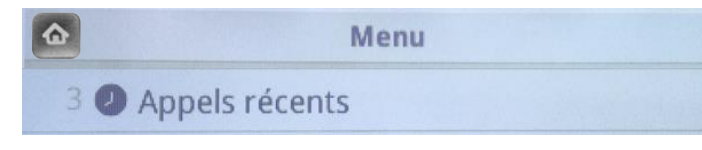

#### Ou Ecran principal « Journal

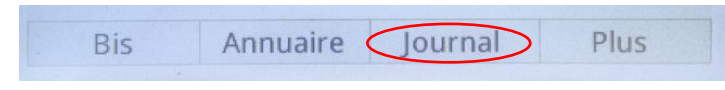

#### Utiliser le journal

|   | Listes d'appels   |       |        |               |  |
|---|-------------------|-------|--------|---------------|--|
| 3 | Finance /         | ARGEO |        | 10:47 -       |  |
| 2 | CCX500 P<br>60063 | OLY   | me     | er. Dernier - |  |
| 1 | Appel             | Info  | Filtre | Plus          |  |

| Listes d'appels                          |       |         |  |
|------------------------------------------|-------|---------|--|
| Finance /<br>343813                      | ARGEO | 10:48 - |  |
| <ul> <li>Finance /<br/>343813</li> </ul> | ARGEO | 10:47 - |  |
| Effacer                                  | Trier | Plus    |  |

|         | Туре    |              |
|---------|---------|--------------|
| Tous    |         | 0            |
| Manqués |         | 0            |
| Reçus   |         | 0            |
|         | Annuler | Sélectionner |

Le journal présente la liste des appels :

Avec le bouton de navigation, sélectionner un appel puis utiliser le menu contextuel. « **Plus** » permet de le faire défiler.

- Appeler : « Appel » (ou bouton d'appel)
- Info : détails de l'appel
- Filtre : choisir le type d'appels affichés
- Effacer : pour supprimer tout à partie des appels du journal
- Trier : par ordre alphabétique ou horodatage

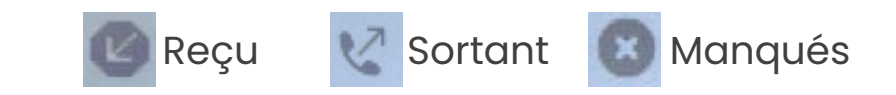

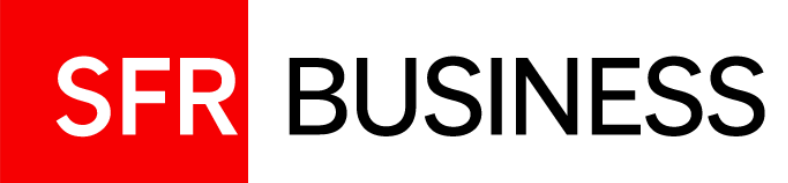

# Gérer un appel

Mise en attente, transfert, mise en conférence

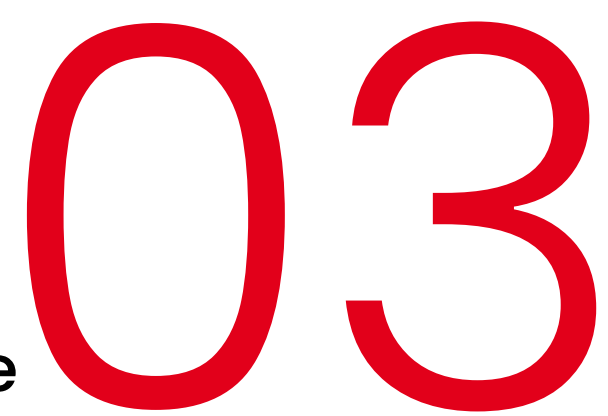

#### 03

SFR BUSINESS

#### **Gérer un appel**

Possibilité en cours d'appel, mise en attente, parcage

#### Un appel en cours peut être :

- Mis en attente « Attente »
- Raccroché « FinAppel »
- Transféré « Transférer »
- Parqué « Parc »

|                   | POLY - 01884770 | 559        | 1 Appel |
|-------------------|-----------------|------------|---------|
| De:Fina<br>343813 | nce ARGEO       |            | 0:11    |
|                   |                 |            |         |
| Attente           | FinAnnel        | Transférer | Dluc    |

Autres actions :

- Ajouter un appel « Ajout »
- Déparquer un appel « Nparc » La mise en attente de l'appel en cours est alors automatique

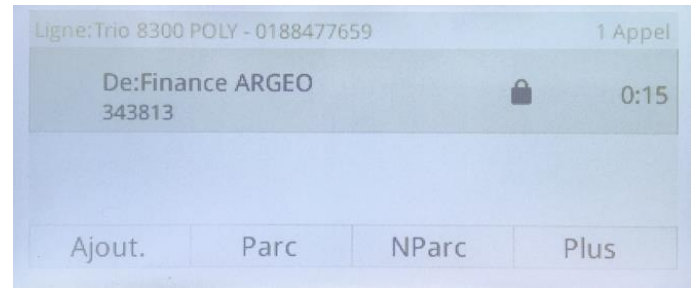

#### **Appels en attente**

Il est possible de gérer 5 appels simultanés Les mêmes actions sont disponibles lorsque l'appel est en attente

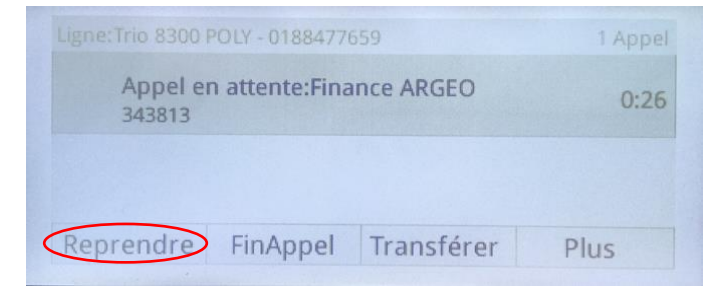

Reprendre l'appel faire « Reprendre »

#### Parcage d'appels

pour mettre un appel en attente et le récupérer sur une autre ligne Utiliser le menu contextuel et suivre les indications vocales.

Numéros de parcage pouvant être utilisés : à choisir parmi les numéros courts de l'ensemble des lignes de l'entreprise.

Un appel peut être repris sur n'importe quelle ligne en invoquant son numéro de parcage

#### 03 **Gérer un appel** Transférer un appel 1/2

#### Transférer un appel: menu contextuel « Transférer »

Il est possible de procéder à un transfert à l'aveugle (sans annonce) ou dirigé (consultatif).

|                   | POLY - 0188477659 |         | 1 Appel |
|-------------------|-------------------|---------|---------|
| De:Fina<br>343813 | nce ARGEO         | ۵       | 0:11    |
|                   |                   |         |         |
| Attente           | FinAppel Trans    | férer P | Plus    |

Appel en cours vers Finance ARGEO, Pour transferer l'appel faire « **Transférer** »

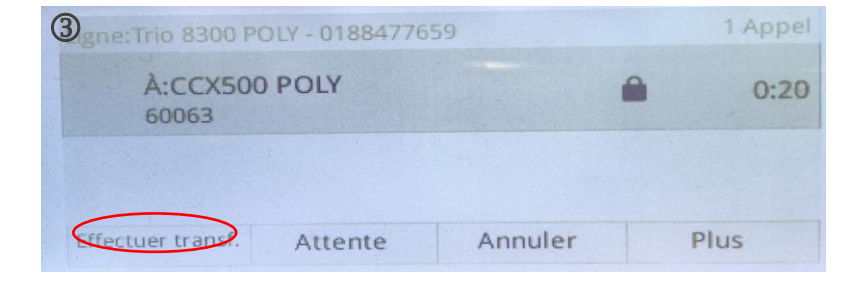

#### Destination du transfert :

- par numérotation dans la barre de saisie
- À partir du **journal d'appels** affiché, en le faisant défiler
- À partir de l'annuaire en y accédant par le bouton home

| Trio 8300 POLY - 01884     |             |
|----------------------------|-------------|
| R                          |             |
| 0684343813                 | conf        |
| 0 60063                    | CCX500 POLY |
| Annuler Transfert sans an. |             |

Ici, le type de transfert est consultatif. Pour passer en type « sans annonce », faire « **Transfert sans an…** » Dès que l'appel vers la ligne cible est lancé, pour un transfert d'appel consultatif, faire« **effectuer le transfert**» (même si l'appel n'est pas établi).

Pour un transfert d'appel sans annonce, dès que l'appel est lancé vers la ligne cible, la pieuvre est libérée sans avoir à faire « effectuer le transfert »

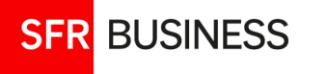

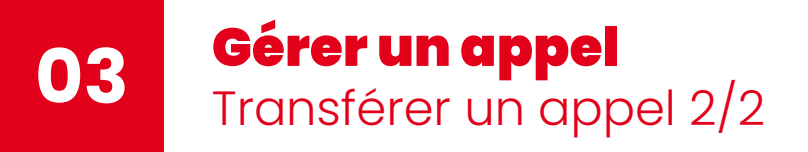

Le type de transfert « **Consultatif** » ou « **sans Annonce** » est déterminé par défaut dans les réglages du téléphone.

#### Réglage du type de transfert par défaut 🚳

| > |
|---|
| > |
| > |
| > |
|   |

| Type de transfert par défaut |   |
|------------------------------|---|
| 1 Consultatif                | 0 |
| 2 Sans annonce               | 0 |

Menu principal :

Configuration/Configuration de base/1-préférences/6 Type de transfert par défaut

Le type choisi sera le type par défaut pour tous les transferts d'appel

#### Modifier le type de transfert à la volée

Toutefois, au moment du transfert, il est possible de modifier le type à la volée en cliquant sur le menu contextuel avant d'opérer le transfert

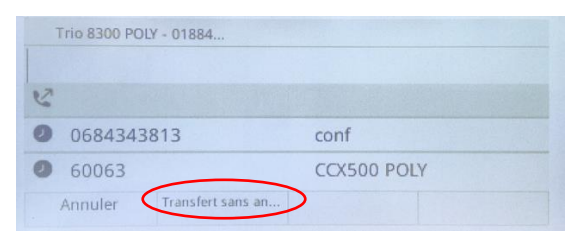

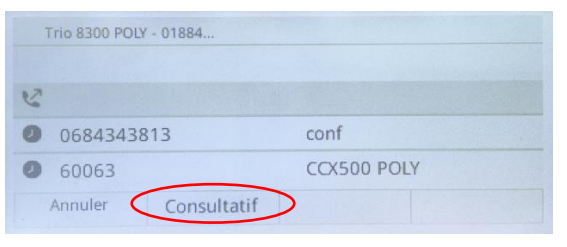

SFR BUSINESS

#### La pieuvre Poly 8300 supporte la mise en conférence de 5 participants simultanés

L'organisateur avec sa pieuvre, peut ajouter 4 participants

Il est également possible d'utiliser un numéro de conférence téléphonique auquel connecter la pieuvre (appel depuis la pieuvre comme depuis n'importe quel terminal)

#### Démarrage d'une conférence En cours d'appel faire « Ajout »

| Ligne: Trio 8300 POLY - 018847765 | 59    |   | 1 Appel |
|-----------------------------------|-------|---|---------|
| De:Finance ARGEO<br>343813        |       |   | 0:15    |
|                                   |       |   |         |
| Ajout. Parc                       | NParc | 1 | Plus    |

| Pol     |                 |          |      |
|---------|-----------------|----------|------|
| POLY, C | CX500, 60063    |          |      |
| POLY, T | rio 8300, 60052 | :        |      |
|         |                 |          |      |
| Appel   | RechAvancée     | Afficher | Plus |

SFR BUSINESS

#### « Ajout » renvoi vers :

- Une barre de recherche qui permet de saisir un nouveau numéro ou de sélectionner une entrée du journal d'appel affiché en dessous
- Le bouton home permet d'accéder à l'annuaire et de sélectionner une ligne de l'entreprise et de l'appeler

#### Lancer la conférence

Lorsque le 2<sup>ème</sup> appel est établi, « **Fusionner** » les appels

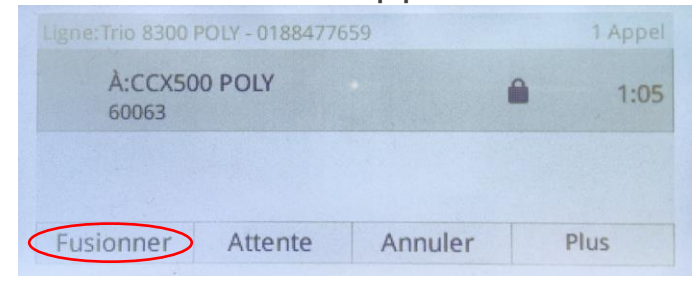

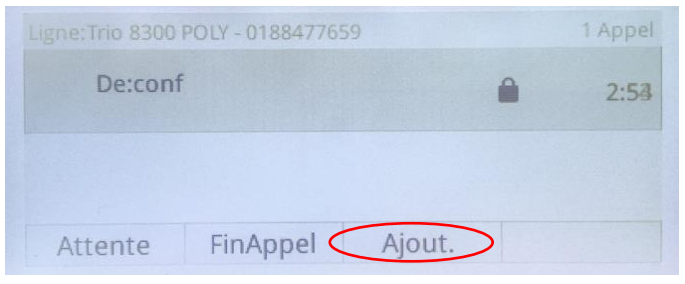

Poursuivre l'ajout de participants en utilisant le menu « Ajout »

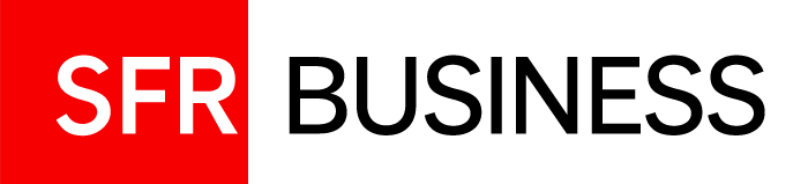

# Configurations

Appels entrants et fonctions courantes

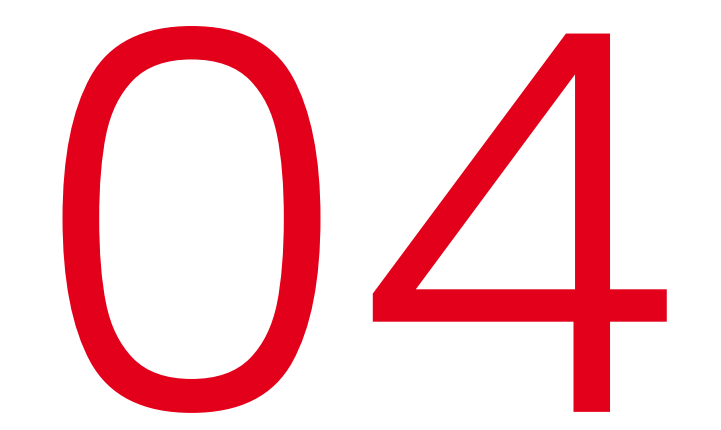

#### 04 **Configurer les appels entrants** Renvois d'appels

#### Les renvois d'appel

Types de renvoi :

- ✓ Renvoi inconditionnel > Permanent
- ✓ Renvoi sur non-réponse
- ✓ Renvoi sur occupation

Les renvois configurés à partir du téléphone ou l'Espace Client, sont synchronisés.

Par défaut, les renvois sur non-réponse et sur occupation sont actifs et configurés avec le numéro de messagerie de SFR (123).

#### Configuration

Ecran principal/menu contextuel

ou

Par le menu principal 🙆 6 > Renvois d'appel

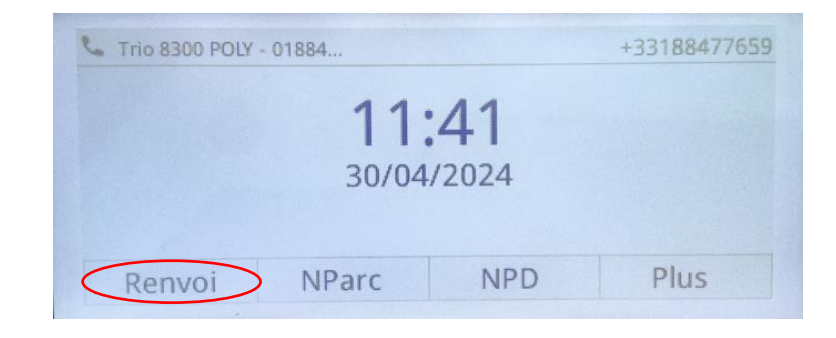

| <sup>1</sup> Permanent (Désactivé) | > |
|------------------------------------|---|
| <sup>2</sup> Non réponse (Activé)  | > |
| <sup>3</sup> Occupé (Activé)       | > |

#### **Renvoi inconditionnel**

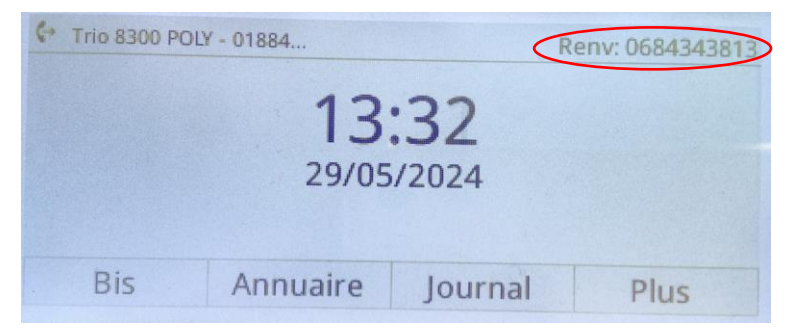

SFR BUSINESS

#### **04 Configurer les appels entrants** Ne pas déranger

Lorsque la fonction NPD – ne pas déranger est activée, les appels entrants sont directement renvoyés vers la messagerie sans faire sonner le téléphone, comme un renvoi inconditionnel.

Cela n'impacte pas les appels sortants.

#### Activation/désactivation

Ecran principal/menu contextuel

ou

Par le menu principal 👩

5 🔵 NPD

L'écran principal affiche l'icône 🥃 lorsque le NPD est activé

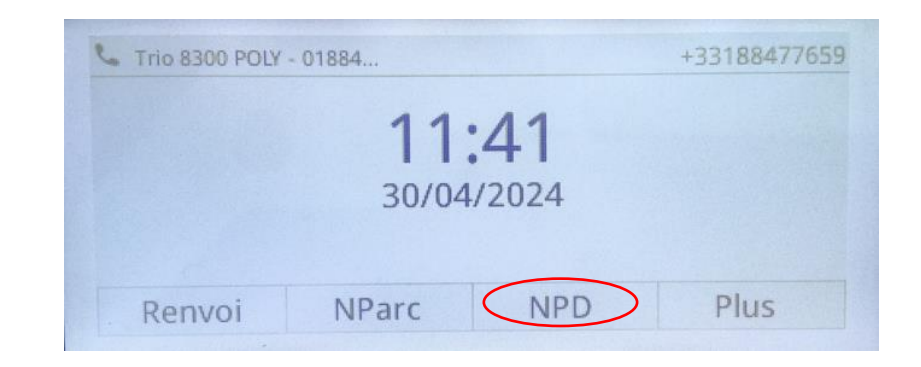

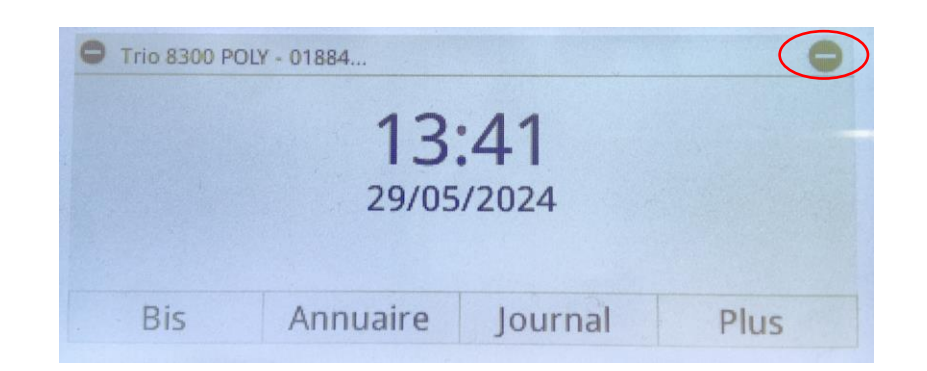

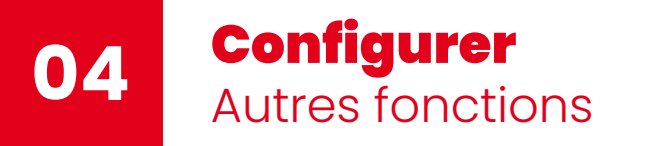

ACCES > 4 Configuration >1 Config. de base

Fonctions d'appels (synchronisées avec l'Espace Client) :

>1 Préférences

>5 Appel en attente : pour activer/désactiver le signal de double appel

>6 Type de transfert par défaut : consultatif (dirigé) ou sans annonce (à l'aveugle)

Réglages du téléphone :

> 2, 3, 4 et 6 gestion de la luminosité de l'écran et économie d'énergie

> 5 Sonnerie Appel en attente

**Gestion du téléphone :** 

> 7 Mettre à jour la configuration : en cas de changement de ligne du poste

- > 8 Réinitialisation du téléphone : retour à la configuration usine
- > 11 restaurer les paramètres par défaut du téléphone

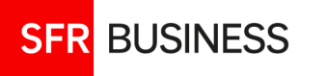

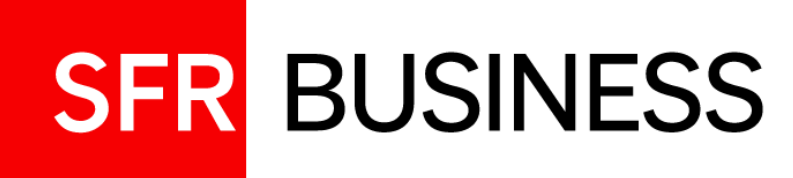

# Installer la pieuvre Poly Trio 8300

#### 05

#### Installation de la Pieuvre

Eléments d'installation – micros-satellites en option

#### Poly Trio 8300 and Poly Trio 8300 NR

See the Poly Trio 8300 and Poly Trio 8300 NR Regulatory Notices guide for all regulatory and safety guidance prior to configuration. Avant de procéder à la configuration, veuillez consulter les Avis de règlementation du Poly Trio 8300 et du Poly Trio 8300 NR, afin de prendre connaissance des recommandations en matière de sécurité et de règlementation.

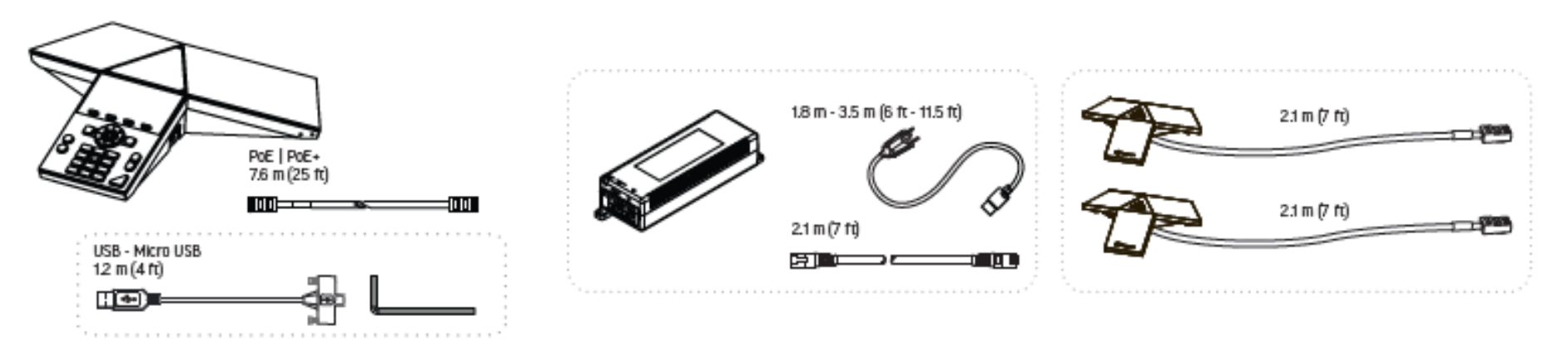

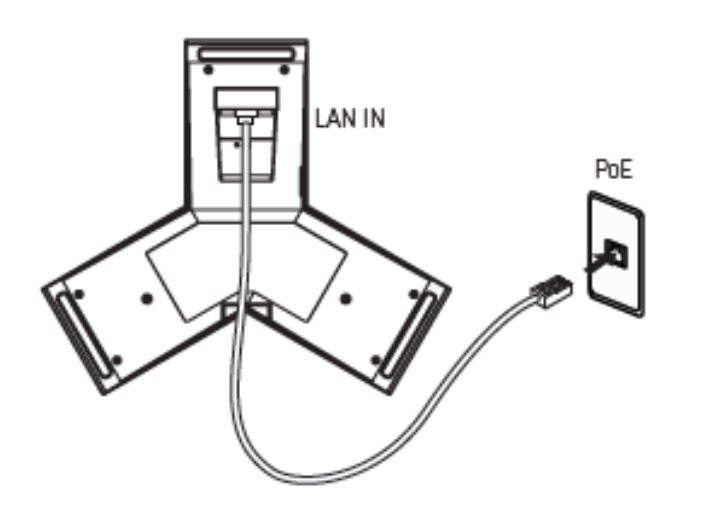

Hereby, HP declares that the radio equipment RMN/ 型號/型号: Trio 8300; Trio 8300NR is in compliance with Directive 2014/53/EU. The full text of the EU Declaration of Conformity is available at the following Internet address: www.hp.eu/cerdificates (search with RMN).

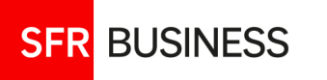

#### 05 **Installation de la Pieuvre** Connexions

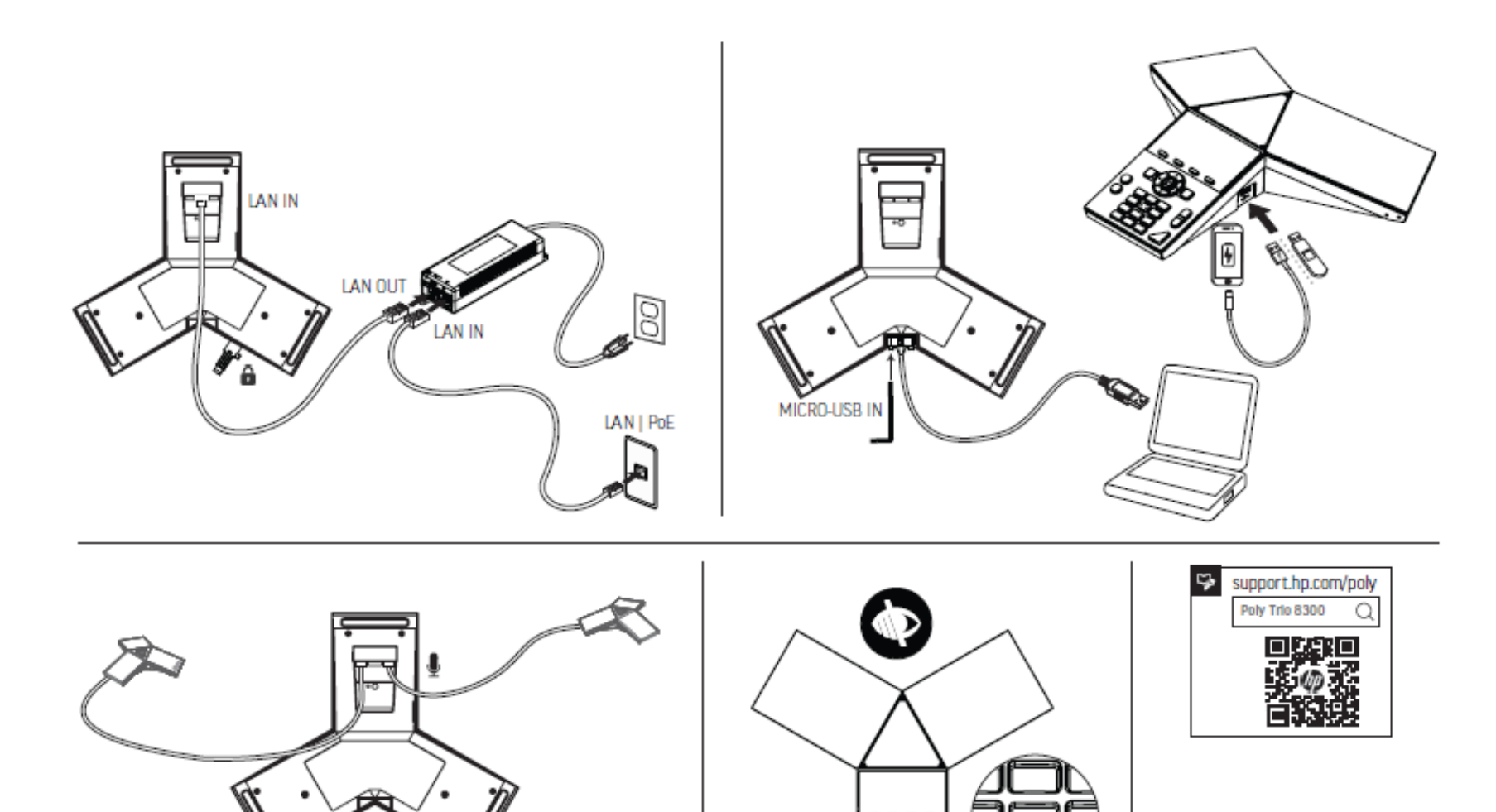

o Aliano

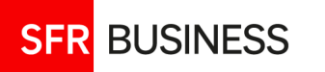

#### Caractéristiques techniques de la pieuvre Poly Trio 8300

| Fonctions             | Caractéristiques                                                                                                    |
|-----------------------|----------------------------------------------------------------------------------------------------|
| Type de poste         | Poste IP                                                                                                    |
| Types branchement     | PoE IEEE 802.3af ou alimentation fournie<br>Consommation 15,4W                                                                                                    |
| Ecran                 | 3,5" Rétro-éclairé                                                                                                    |
| Qualité sonore        | HD – Full duplex<br>Technologie Poly accoustic fence (filtrage des bruits environnants) et Noise block<br>Portée du micro 3,7m<br>Micros supplémentaires en option |
| Ports USB multi-média | Type A – compatible 2.0 pour utiliser la pieuvre comme une enceinte externe                                                                                        |
| Bluetooth             | Permet de coupler la pieuvre à un appareil maitre (Téléphone, PC), la pieuvre est alors<br>utilisée comme une enceinte.                                            |
| Conférence            | Jusqu'à 5 participants dont l'organisateur                                                                                                    |
| Mise en attente       | Jusqu'à 5 communications simultanées                                                                                                    |
| Transfert d'appel     | Dirigé et à l'aveugle – menu contextuel                                                                                                    |
| Parcage d'appel       | menu contextuel de parcage et déparcage                                                                                                    |

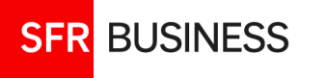